## Πώς να χρησιμοποιήσετε τον ορθογραφικό έλεγχο στον Firefox

Ο Firefox διαθέτει ένα πολύ χρήσιμο χαρακτηριστικό, τον **ορθογραφικό έλεγχο.** Είναι ενεργοποιημένο εξ αρχής, μπορείτε βέβαια να το απενεργοποιήσετε αν θέλετε, και η δουλειά του είναι να ελέγχει κάθε λέξη που γράφετε μέσα στις περιοχές κειμένου των ιστοσελίδων που επισκέπτεστε. Μόλις πληκτρολογήσετε μια λέξη την συγκρίνει με την αντίστοιχη στο λεξικό που ήδη είναι εγκατεστημένο και αν δεν την βρει σας ενημερώνει αμέσως, υπογραμμίζοντας την με μια κόκκινη γραμμή ώστε να την διορθώσετε.

Πώς να ενεργοποιήσετε/απενεργοποιήσετε τον ορθογραφικό έλεγχο

1. Πατήστε στο κουμπί του Firefox που βρίσκεται πάνω αριστερά και επιλέξτε Επιλογές για να ανοίξετε το παράθυρο των ρυθμίσεων.

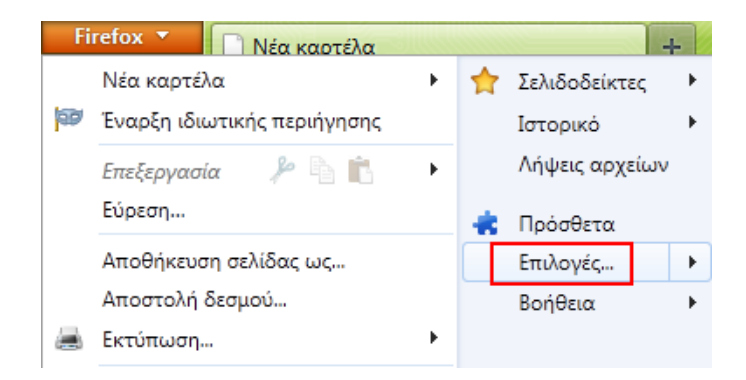

2. Μεταφερθείτε στην καρτέλα **Για Προχωρημένους** (Advanced). Τικάρετε την επιλογή **Ορθογραφικός έλεγχος κατά την πληκτρολόγηση** (Check my spelling as I type) για να ενεργοποιήσετε την δυνατότητα ή ξε-τικάρετε για να την απενεργοποιήσετε.

|                                                                                                    |                                                                                              | 页                                                                                          |                                                    | 60                                                                                                    | 1                                                                                                    | 0          | (Ö)                  |
|----------------------------------------------------------------------------------------------------|----------------------------------------------------------------------------------------------|--------------------------------------------------------------------------------------------|----------------------------------------------------|----------------------------------------------------------------------------------------------------|----------------------------------------------------------------------------------------------------|------------|----------------------|
| Γενικά                                                                                                    | Καρτέλες                                                                                     | Περιεχόμενο                                                                                | Εφαρμογές                                          | Απόρρητο                                                                                                    | Ασφάλεια                                                                                                    | Sync       | Για προχωρημένους    |
| νικά Δ                                                                                                    | ίκτυο Ενημέι                                                                                 | ρωση Κρυπτογι                                                                              | οάφηση                                             |                                                                                                    |                                                                                                    |            |                      |
| Προσ                                                                                                    | τότητα                                                                                       |                                                                                            |                                                    |                                                                                                    |                                                                                                    |            |                      |
|                                                                                                    | άντα χρήση τ                                                                                 | <u>ω</u> ν πλήκτρων κί                                                                     | νησης δρομέα                                       | νια την περιή                                                                                                    | νηση μέσα στ                                                                                                    | ις ιστοσελ | ίδες                 |
| 1.1.1.1.1                                                                                                    |                                                                                              |                                                                                            |                                                    | a set of a set of a s | the second second second second second second second second second second second second second second second se |            |                      |
| E A                                                                                                    | ναζήτηση για                                                                                 | κείμενο μόλις ξε                                                                           | κινήσει η πληκ                                     | τρολόγηση                                                                                                    | (F.1=-)     =======                                                                                             |            |                      |
| П А́                                                                                                    | ναζήτηση για<br>ροει <u>δ</u> οποίηση                                                        | κείμενο μόλις ξε<br>η όταν οι ιστοσελ                                                      | κινήσει η πληκ<br>λίδες προσπαθ                    | τρολόγηση<br>σύν να ανακα                                                                                                    | τευθύνουν ή ν                                                                                                   | να φορτώ   | σουν ξανά την σελίδα |
| Париń                                                                                                    | ναζήτηση για<br>ροει <u>δ</u> οποίηση<br>νηση                                                | κείμενο μόλις ξε<br>η όταν οι ιστοσελ                                                      | κινήσει η πληκ<br>λίδες προσπαθ                    | τρολόγηση<br>ούν να ανακα                                                                                                    | τευθύνουν ή ν                                                                                                   | να φορτώ   | σουν ξανά την σελίδα |
| <ul> <li>Α'</li> <li>Περιή</li> <li>Χ</li> </ul>                                                                           | ναζήτηση για<br>ροει <u>δ</u> οποίηση<br>γηση<br>οήση <u>α</u> υτόμα:                        | κείμενο μόλις ξε<br>η όταν οι ιστοσελ<br>της κύλισης                                       | κινήσει η πληκ<br>λίδες προσπαθ                    | ατρολόγηση<br>ούν να ανακα                                                                                                    | τευθύνουν ή ι                                                                                                   | να φορτώ   | σουν ξανά την σελίδα |
| <ul> <li>Α'</li> <li>Περιή</li> <li>Χ<sub>1</sub></li> <li>Χ<sub>1</sub></li> </ul>                                        | ναζήτηση για<br>ροει <u>δ</u> οποίηση<br>γηση<br>οήση <u>α</u> υτόμα<br>οήση ο <u>μ</u> αλής | κείμενο μόλις ξε<br>η όταν οι ιστοσελ<br>της κύλισης<br>κύλισης                            | κινήσει η πληκ<br>λίδες προσπαθ                    | προλόγηση<br>ούν να ανακα                                                                                                    | τευθύνουν ή ι                                                                                                   | να φορτώ   | σουν ξανά την σελίδα |
| Π         Α'           Π         Π           Π         Γ           Π         Χ           Χ         Χ           Χ         Χ | ναζήτηση για<br>ροειδοποίηση<br>γηση<br>οήση <u>α</u> υτόμα<br>οήση επιτάχυ                  | κείμενο μόλις ξε<br>η όταν οι ιστοσεί<br>της κύλισης<br>κύλισης<br>νσης <u>h</u> ardware ό | ικινήσει η πληκ<br>Νίδες προσπαθ<br>που είναι διαθ | τρολόγηση<br>ούν να ανακα<br>έσιμη                                                                                                    | τευθύνουν ή ι                                                                                                   | να φορτώ   | σουν ξανά την σελίδα |

3. Πατήστε ΟΚ για να αποθηκεύσετε τις ρυθμίσεις σας.

## Πώς να διορθώσετε μια λάθος πληκτρολογημένη λέξη την ώρα που γράφετε

Πατήστε δεξί κλικ στη λανθασμένη λέξη, η οποία είναι υπογραμμισμένη με κόκκινη γραμμή, και επιλέξτε την σωστή από τις προτεινόμενες επιλογές που εμφανίζονται.

| Καλό καλοκαρι.α | ε όλους                      | _  |
|-----------------|------------------------------|----|
|                 | καλοκαίρι                    | 1  |
|                 | καλοκαιριά                   | I. |
|                 | καλοκαιριού                  | I. |
| ▲Ποοσθήκη κί    | καλοκαιρία                   | E  |
| TIPOOTKI K      | Προσ <u>θ</u> ήκη στο λεξικό | F  |
| Κοινή χρήση     | <u>Α</u> ναίρεση             |    |

Αν η λέξη που πληκτρολογήσατε είναι σωστή αλλά δεν αναγνωρίζεται από τον έλεγχο, μπορείτε να την προσθέσετε στο λεξικό επιλέγοντας **Προσθήκη στο λεξικό** (Add to dictionary) από το μενού.

Πώς να προσθέσετε ένα νέο λεξικό

Πατήστε δεξί κλικ στην περιοχή κειμένου μιας ιστοσελίδας και επιλέξτε **Προσθήκη** λεξικών (Add dictionaries). Θα ανοίξει η επίσημη ιστοσελίδα Λεξικά και πακέτα γλωσσών (Dictionaries and Language Packs) της Mozilla, όπου μπορείτε να βρείτε την γλώσσα που επιθυμείτε και πατώντας στην επιλογή Εγκατάσταση λεξικού (Install dictionary) να προσθέσετε το νέο λεξικό στον browser σας.

|     | Προσ <u>θ</u> ήκη λεξικών | L             |
|-----|---------------------------|---------------|
| Kor | Επι <u>λ</u> ογή όλων     |               |
| +   | Διαγραφή                  | α κοινη χρηση |
|     | Ε <u>π</u> ικόλληση       |               |
|     | <u>Α</u> ντιγραφή         |               |
|     | Απο <u>κ</u> οπή          |               |
| Ko  | <u>Α</u> ναίρεση          |               |

Για να επιλέξετε το λεξικό που επιθυμείτε από αυτά που έχετε ήδη εγκαταστήσει πατήστε δεξί κλικ σε μια περιοχή κειμένου και επιλέξτε το λεξικό από την επιλογή **Γλώσσες** (Languages) του μενού που θα εμφανιστεί.

| Κα           | <u>Α</u> ναίρεση                        |      |                                                       |
|--------------|-----------------------------------------|------|-------------------------------------------------------|
|              | Απο <u>κ</u> οπή<br><u>Α</u> ντιγραφή   |      | o D                                                   |
| +1           | Ε <u>π</u> ικόλληση<br><u>Δ</u> ιαγραφή | οινή | χρήση                                                 |
| Kon          | Επι <u>λ</u> ογή όλων                   |      |                                                       |
| $\checkmark$ | Ορ <u>θ</u> ογραφικός έλεγχος           |      |                                                       |
| 1            | Γ <u>λ</u> ώσσες •                      | •    | English / Ηνωμένες Πολιτείες ) -<br>Ελληνική / Ελλάδα |
|              | No. (No. (Copp.) System                 |      | Προσ <u>θ</u> ήκη λεξικών                             |
|              | +1 - Σχόλιο - Κοινή χρ                  | ήση  |                                                       |